## CREATING AN APPLE DEVELOPER ACCOUNT

To submit an app to the Apple App Store, you first need to set up a developer account. Once you have setup your developer account, we can do the rest for you! To start the process, you will need to create an Apple ID. We highly recommend using an Apple ID dedicated to your school/ district/organization using a dedicated email address as well. This can be a free address such as Gmail or Yahoo or using your schools/district/organization domain. Apple requires the account be opened with the name matching the main D-U-N-S Number and not the name of satellites.

\*Note: Apple will only establish a developer account in the name of the parent organization. This means most accounts will use your district's or organization's name and D-U-N-S number.

If you have any questions throughout the process feel free to contact us. Visit http://siap.ps/7cf5b0 to get started.

| CLI<br>Apple ID                                                                         | CK CREATE APPLE ID.                                                                                    |        |
|-----------------------------------------------------------------------------------------|----------------------------------------------------------------------------------------------------|--------|
| Password                                                                                |                                                                                                    |        |
| Create Apple ID Sign In<br>Forgot ID or Password?                                       | ple ID Sign Create Your Apple                                                                          | ID FAQ |
|                                                                                         | One Apple ID is all you need to access all Apple services.<br>Already have an Apple ID? Find it here > |        |
|                                                                                         | first name last name                                                                                   |        |
| PROVIDE INFORMATION FOR YOUR                                                            | COUNTRY / REGION                                                                                       |        |
| SCHOOL/DISTRICT/ORGANIZATION                                                            | United States ~                                                                                        |        |
| AND CLICK <b>CREATE APPLE ID</b> .                                                      | birthday                                                                                               |        |
|                                                                                         |                                                                                                    |        |
|                                                                                         | name@example.com                                                                                       |        |
|                                                                                         | This will be your new Apple ID.                                                                        |        |
|                                                                                         | confirm password                                                                                       |        |
| ou have selected as your new Apple ID. To verify this er<br>erification page:<br>378905 | mail address belongs to you, enter the code below on the email                                         |        |
| his code will expire three hours after this email was sent.                             |                                                                                                    |        |
| pple requires verification whenever an email address is selected as an Apple ID. Your A | pple ID cannot be used until you verify it.                                                            |        |
| you did not make this request, you can ignore this email. No Apple ID will be created w | vithout verification.                                                                                  |        |
| upple Support                                                                           | Verify your email address to create your                                                               |        |
|                                                                                         | An email with a verification code has been sent to                                                     |        |
|                                                                                         | afak33mailaddr3ss@gmail.com. Enter the code                                                            |        |
| CHECK YOUR EMA                                                                          | ALL ACCOUNT FOR                                                                                        |        |
| A VERIFICA                                                                              | TION CODE AND 3 7 8 9 0 5                                                                              |        |
| ENTER THE                                                                               | CODE TO VERIFY. Didn't get an email?                                                                   |        |
|                                                                                         |                                                                                                    |        |
|                                                                                         |                                                                                                    |        |

For added security, Apple requires **Two-Factor Verification** to be enabled for your account. To successfully set this up on your device please visit **https://support.apple.com/en-us/HT207198**.

You may now start the enrollment process for a Developer Account. Visit **http://siap.ps/91e659**. After you complete the enrollment forms, a representative from Apple will call and/or email you to verify your enrollment information and continue the enrollment process.

Once you have completed the enrollment process, you will need to add our developers in two places to your account. Please invite SchoolInfoApp as an Admin to your account. **THIS IS NECESSARY FOR SCHOOLINFOAPP TO KEEP YOUR APP UP-TO-DATE AND FUNCTIONING PROPERLY.** 

| Ceveloper                                                                          |                                                                                  | Account                                                                                                    | First To invite up to up and                                                                                                    |
|------------------------------------------------------------------------------------|----------------------------------------------------------------------------------|----------------------------------------------------------------------------------------------------|----------------------------------------------------------------------------------------------------|
| Proper Nervices  Corrections  Membership  People  Conflictes, IDs & Profiles       |                                                                                  | Manage Developers on Your Team<br>Bit pending invitations and manage summit developers<br>To manage day toos Gamera Law, and Jans and go toos Camera * | Pirst, To invite us to your Apple<br>Developer Account, navigate to the<br>"people" management page for your<br>developer account. |
| App Store Connect     OoudRit Dashboard     X Code-Level Support     Author Resume | Q, Find people                                                                   | (Table Property)                                                                                                    | <ol> <li>Click on the "Invite People" button<br/>at the top of the page.</li> </ol>                                                |
| Documentation Downloads Forums Bug Reporter Annes & Updates                        | April<br>Gadnini Lege<br>Inguniti Subiliti Aggityini Jam<br>Amrun (t)<br>Sent Al |                                                                                                    | <ol> <li>In the "Invite as Admins" section,<br/>please enter the email address<br/>devaccounts@schoolinfoapp.com.</li> </ol>       |
|                                                                                    | Chertoger Accounts     execution Spheroder Response                              |                                                                                                    | 3. Then, click "Invite" at the bottom of the page.                                                                                 |
|                                                                                    |                                                                                  | No persons to display.                                                                                                    |                                                                                                    |

Second, you will need to invite us to your App Store Connect account. To do so, navigate to the "Users and Access" section of App Store Connect, then:

| Later this ye<br>along with a | ar, development teams for organizations in the Apple Developer is<br>cess to reports. Learn about upcoming role updates. | Program will be unified across the Apple Develope | website and App Store Connect, with one team and one set | of roles. In addition, i |
|-------------------------------|----------------------------------------------------------------------------------------------------|---------------------------------------------------|----------------------------------------------------------|--------------------------|
| Jsers a                       | nd Access People                                                                                                    | New User                                          |                                                          |                          |
|                               |                                                                                                    | First Name                                        | Last Name                                                |                          |
| Jsers                         | C                                                                                                    |                                                   |                                                          |                          |
|                               | APPLE ID                                                                                                    | Email                                             |                                                          |                          |
| egal                          |                                                                                                    |                                                   |                                                          | _                        |
| dmin                          |                                                                                                    |                                                   |                                                          |                          |
|                               |                                                                                                    |                                                   |                                                          |                          |

- 1. Click the "+" symbol next to "Users"
- 2. Under the First Name and Last Name fields, fill in "SchoolInfoApp"
- 3. Under Email, please use the email address of devaccounts@schoolinfoapp.com
- 4. Select the "App Manager" role
- 5. Click "Invite"

## **CONGRATULATIONS!** YOU HAVE COMPLETED THIS PROCESS AND SCHOOLINFOAPP WILL TAKE IT OVER FROM HERE.